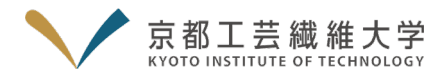

# Cisco Webex Meetings を利用したオンライン相談会マニュアル

(相談者用)

#### <オンライン相談会実施までの流れ>

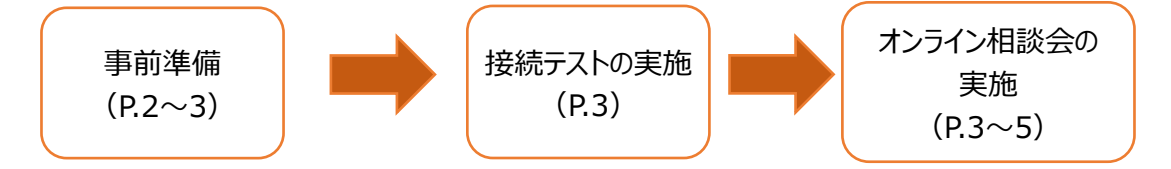

### <留意事項>

- ・ オープンキャンパス 2021 のオンライン相談会では、シスコシステムズ合同会社が有するオンラインミーティングサービス Cisco Webex Meetings(以下、Webex という。利用は無料※通信費等は除く)を使用します。
- インターネット接続環境、スマートフォンの設定環境等は、相談者ご自身でご準備をお願いします。
- ・ 参加にあたっては、本マニュアルを熟読の上、準備を行ってください。
- ・ 接続テストおよびオンライン相談会への参加時は、必ず本マニュアルをお手元にご用意ください。
- ・ 通信環境等により正常に参加できなかった場合も、原則として代替手段は用意しませんので、予めご了承ください。

### <事前準備>

#### 0. Webex の利用にあたっては、利用設備環境の準備が必要です。下記の環境を整備してください。

| <準備物>                         |                                                 |
|-------------------------------|-------------------------------------------------|
| ① スマートフォン、PC、タブレットのいずれか       | <ol> <li>④ Web カメラ (端末に内蔵されているものでも可)</li> </ol> |
| ② イヤホン                        | ⑤ インターネット環境                                     |
| (可能なら、イヤホンとマイクが同期されているヘッドセット) |                                                 |
| ③ マイク(デスクトップパソコンを利用する場合)      | ⑥ ①~⑤の環境が整えられた静かな場所                             |

※端末や場所は、接続テストと相談会本番で、全く同じ環境を使用してください。

✓ Webex の推奨環境については、以下の URL を参照してください。 https://help.webex.com/ja-jp/nki3xrq/Webex-Meetings-Suite-System-Requirements

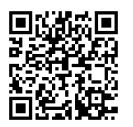

- ✓ インターネット接続環境について(推奨)※あらかじめ回線が安定していることを確認してください。
  - スマートフォン、タブレット → Wi-Fi 等の無線 LAN システム
  - PC → ケーブルを使用した有線 LAN システム
- ✓ 本マニュアルでは、<br/>
  主に iPhone を使用した場合の画面を表示しています。

PCを使用する場合は、別紙「PC使用者への補足説明」をあわせてご参照ください。

- ✓ 利用する端末は、電源に接続するか、十分に充電しておいてください。
- · ◇ PC を利用する場合、ブラウザでの参加も可能ですが、より動作が安定するデスクトップアプリをお勧めします。

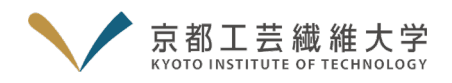

- 1. Cisco Webex Meetings アプリを App Store (アンドロイドは Google Play) でダウンロードしてください。 アプリを開きデバイスへのアクセスを求められた際は、マイクとカメラへのアクセスは許可(OK)してください。
- 2. Webex のアプリを開いてください。

自分のアカウントを持っている方でログイン中の場合は「ログアウト」してください。 PC は別紙 P.1 の 2

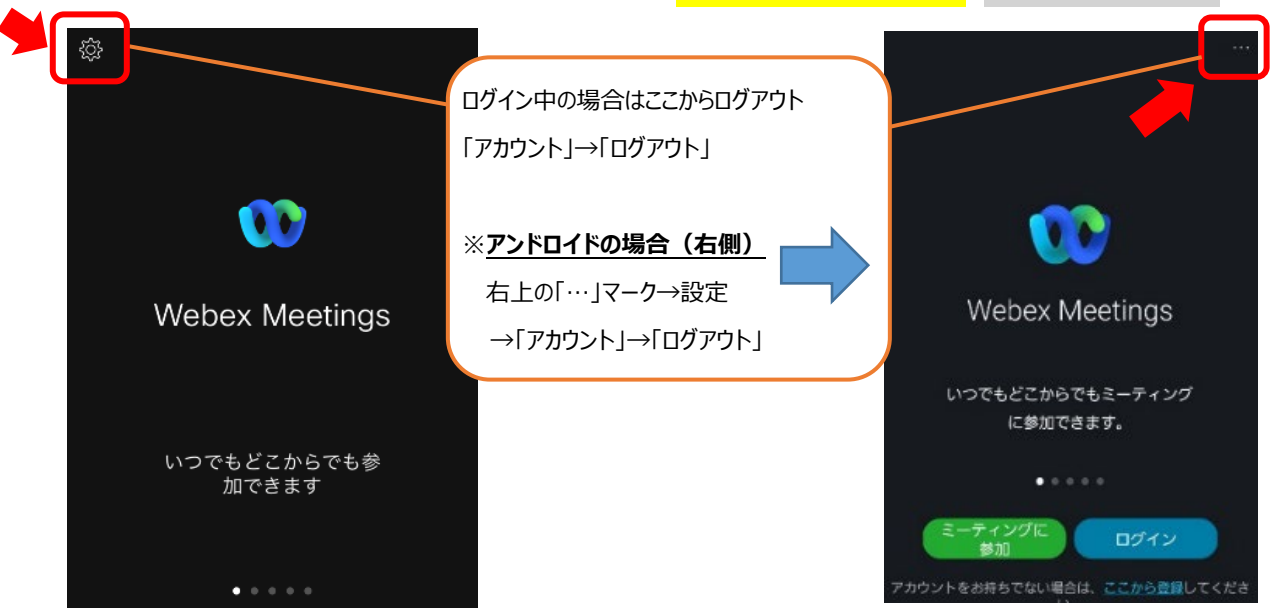

オンライン相談会で使用する「名前」と「メールアドレス」を設定します。
 左上の歯車マークをクリックし、設定ページを開いてください。PC は別紙 P.1 の 3~5

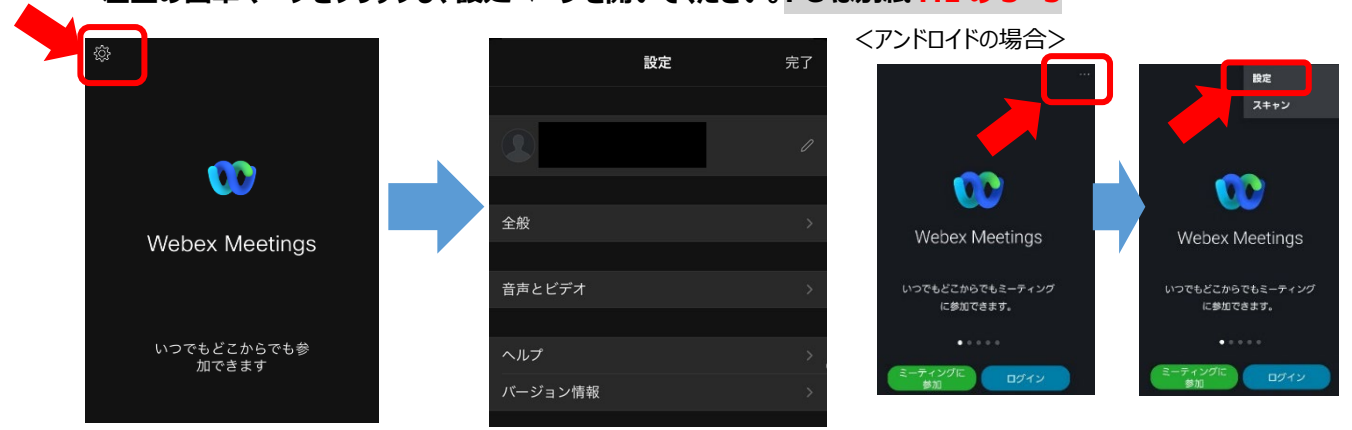

4. ペンマークをクリックし、ゲストプロファイルページを開いてください。PC は別紙 P.1 の 3~5

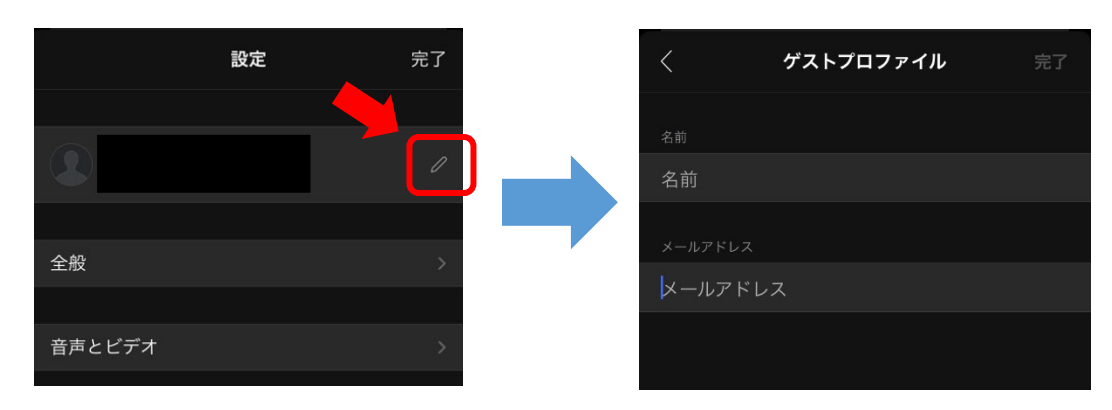

京都工芸繊維大学

- 6. 入力後、「完了」をクリックし、2 (P.2)の画面に戻ってくださ

### い。 PC は別紙 P.1 の 2 の画面に戻る

✓ 接続テスト実施日や相談会当日までに、本学のオンライン相談会以外でこのアプリを利用する場合は、利用後に再度、2~5(P.2~3)の操作を行ってください。

## <接続テストの実施>

7. オンライン相談会に備えて、事前に各自で接続テストを行ってください。

接続テスト実施期間:7月19日(月)~8月5日(木)

相談者の機材・ネットワーク環境で Webex が正常に動作するか確認するため、Webex の「テストミーティング」を 利用し、各自で接続テストを行ってください。

■テストミーティングの方法

https://help.webex.com/ja-jp/nti2f6w/Webex-Meetings-Join-a-Test-Meeting

- ◇ 端末や場所は、接続テストと相談会本番で、全く同じ環境を使用して下さい。
- ✓ 接続テスト時に、使用機器、回線等の不具合が見つかった場合、代替の機器、回線等を確保してください。
- ✓ 接続方法が分からないなど不明な点があれば、京都工芸繊維大学総務企画課広報係(075-724-7016) までお問い合わせください。(平日 9:00~12:00、13:00~17:00)

## <オンライン相談会の実施>

- 8. 相談中にメモが取れるよう、ノートやペンを手元に用意してください。
- 9. Cisco Webex Meetings のアプリを開き、<事前準備>で行った設定と同じであることを確認してください。 確認が終われば、アプリを閉じてください。PC は別紙 P.2 の 9

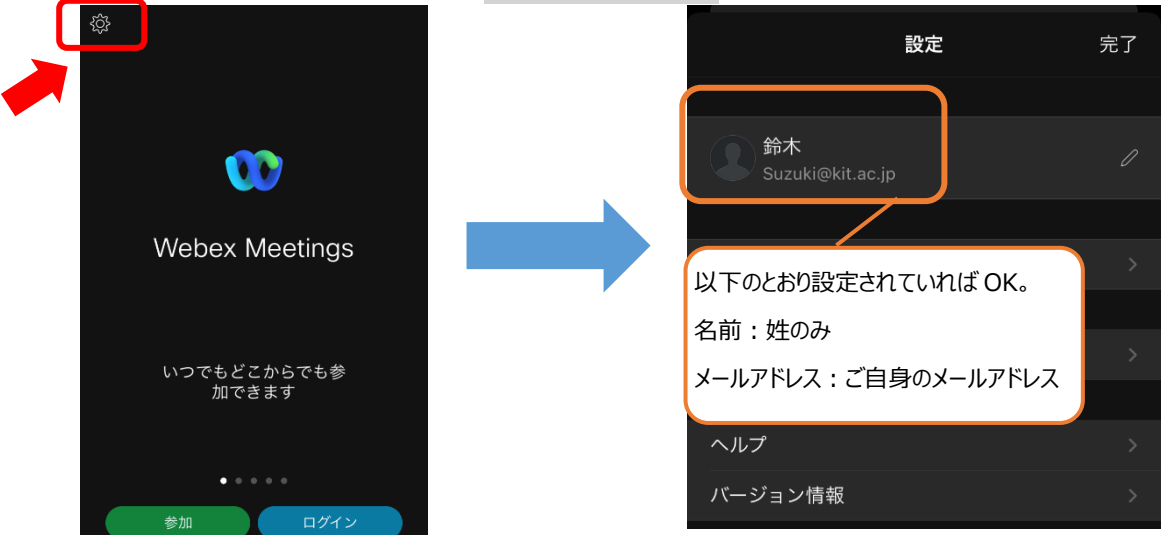

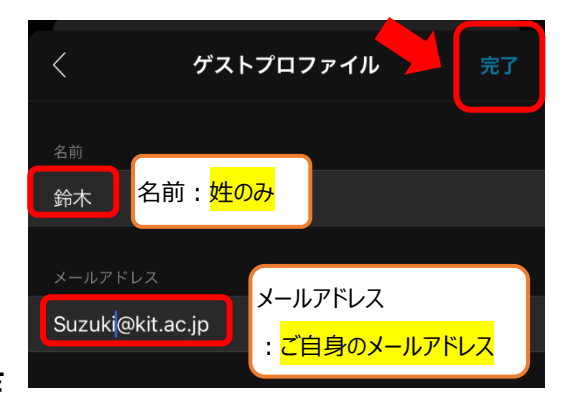

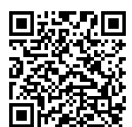

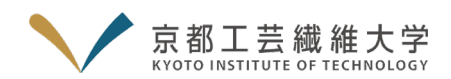

### 10. ブラウザ (Safari、Chrome 等) から本学オープンキャンパス 2021 のマイページにログインしてください。

- ■マイページ (https://www.ocans.jp/kit/entry/login?fid=WZ1\_Whjx)
  - ・ 「お申込完了メール」に URL を記載しています。
  - ・ 本学のオープンキャンパス特設ページからもアクセス可能です。

★相談会に参加する前に、各課程の紹介動画を見て理解を深めてください。

| 学長からのメッセージ       | 本学の歴史を紹介しながら、学長からメッセージをお伝えします。                                 |
|------------------|----------------------------------------------------------------|
| 工芸科学部の紹介         | 学部の特徴的なカリキュラム、入試情報(令和4年度入試の実施方法及び令和5年度<br>入試の変更点等)などについて紹介します。 |
| 入試体験談(前期入試合格者)   | 本学を選んだ理由、行っていた入試対策、大学での生活等をお伝えします。                             |
| 入試体験談(ダビンチ入試合格者) | ダビンチ入試を受験した理由や感想、大学での生活等をお伝えします。                               |
| 留学体験談            | 学部・大学院を通して参加した海外留学プログラムについて、体験をお伝えします。                         |
| 各課程等の紹介          | 各課程の教育内容、4年間のカリキュラム、進学・就職状況、入試状況等を紹介します。                       |

#### 11. 相談会開始 10 分前になると、「予約証」→「予約証表示」の「参加する」がスワイプ可能になります。 PC は別紙 P.2 の 11

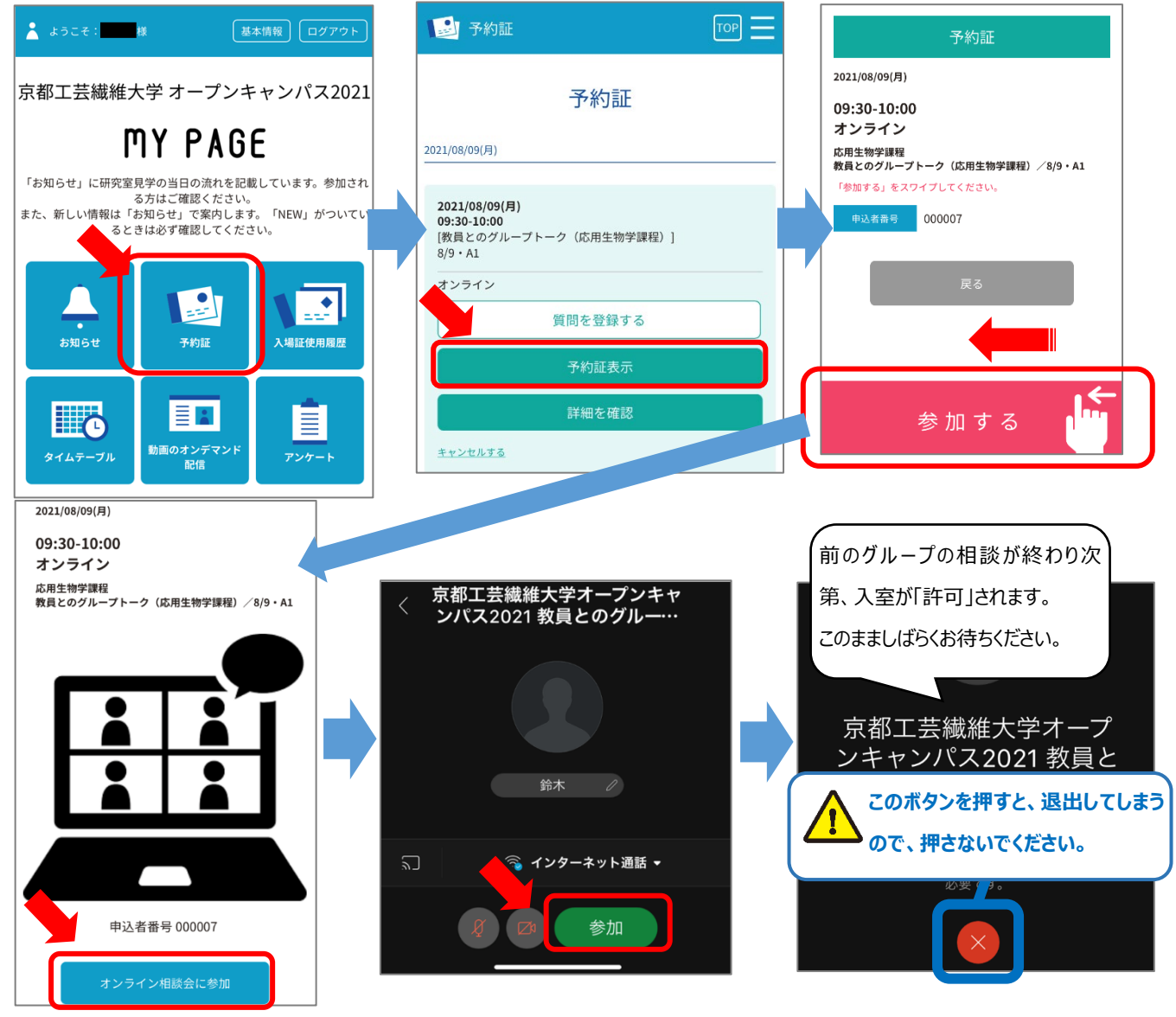

京都工芸繊維大学

12. 前の枠が終了し入室が許可されると、<mark>自動的に「参加」</mark>となり相談会が始まります。 PC は別紙 P.3 の 12 <mark>画面下の「マイク」ボタンをクリック</mark>し、 <mark>「ON」</mark>にしてください。

「カメラ」も接続状態に問題がない限り、「ON」にしてください。PC は別紙 P.3 の上半分

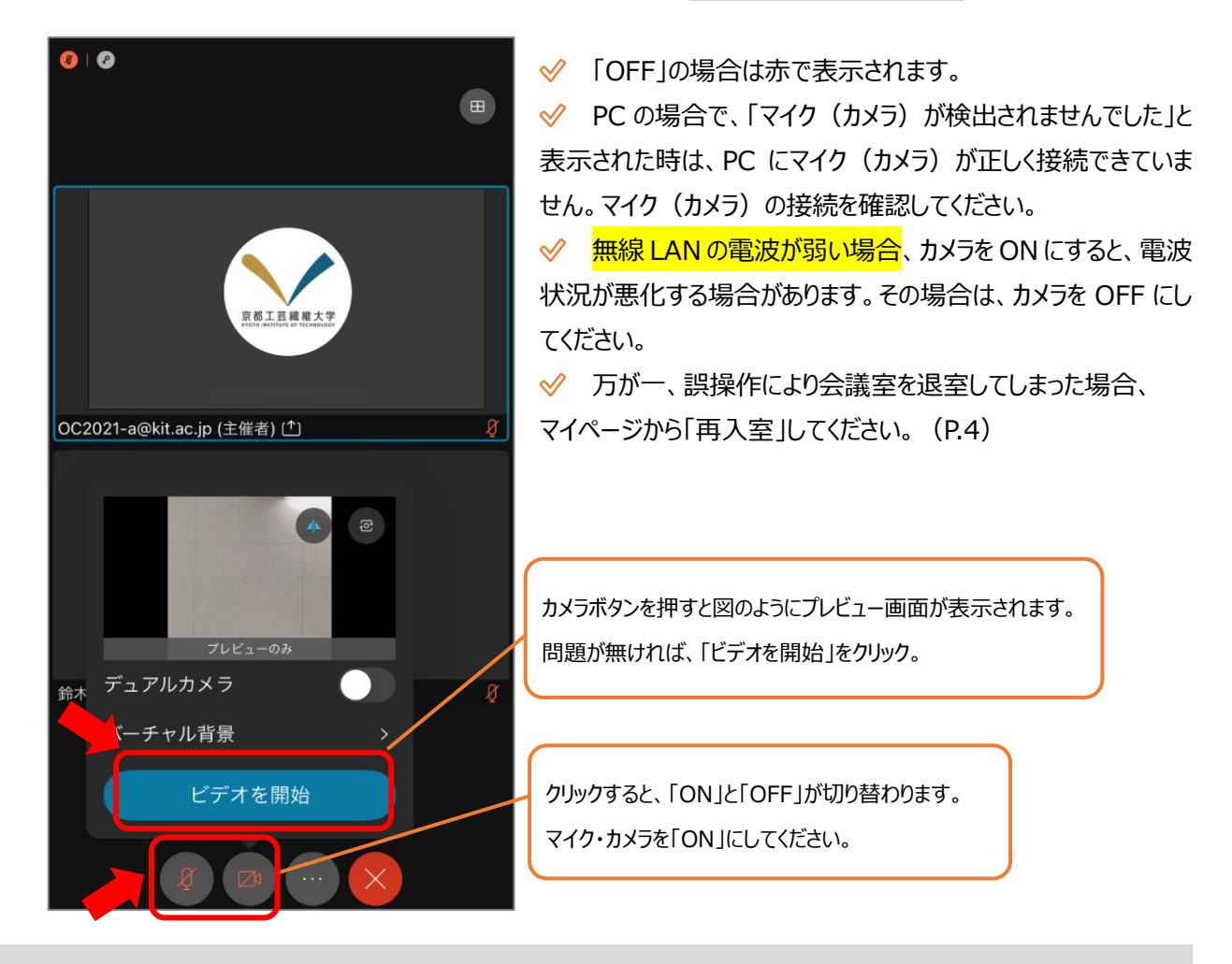

<オンライン相談会の終了>

13. 相談会が終了したら、大学担当者が相談者を会議室から退室させます。 画面に「主催者がミーティングからあなたを削除しました」と表示されたら、「OK」をクリックしてください。

## <問い合わせ先>

京都工芸繊維大学 総務企画課 広報係

電話:075-724-7016

メール:kit\_oc[at]kit.ac.jp(※[at]を@に変換してください。)

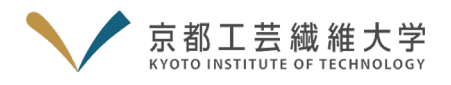

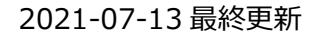

別紙

## 【別 紙】Cisco Webex Meetings を利用したオンライン相談会 PC 使用者への補足説明(相談者用)

※本補足では、一部の操作についてのみ、PC(Windows)を使用した場合の操作手順を説明します。 「2.」などの見出し番号は相談者用マニュアルと一致していますので、そちらも参照しながらご確認ください。

1. Cisco Webex Meetings のアプリをダウンロードしてください。

■ダウンロード URL: <u>https://www.webex.com/ja/downloads.html</u>

2. Cisco Webex Meetings のアプリを開いてください。

自分のアカウントを持っている方でログイン中の場合は<mark>ログアウトし</mark>、「ゲストとして使用」をクリックしてください。

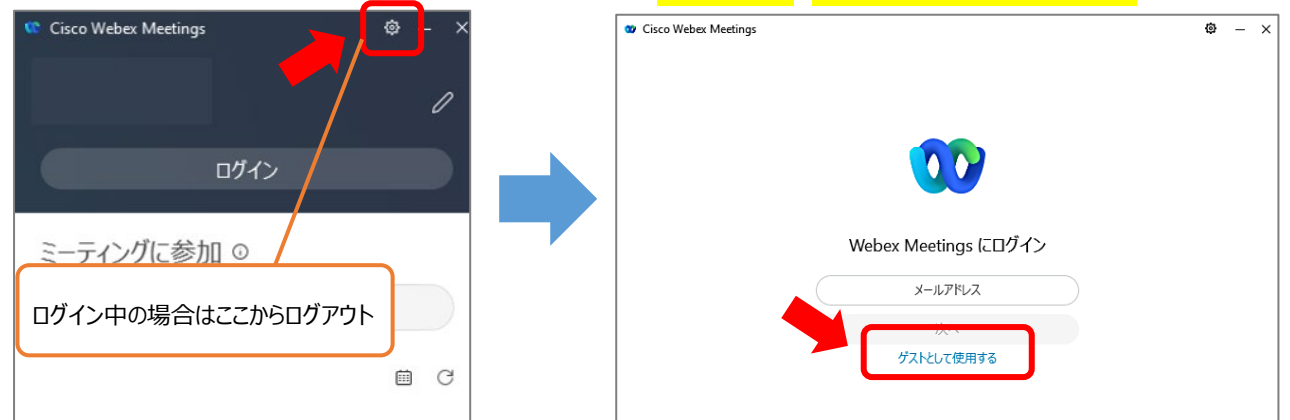

3~5. 相談会での「名前」と「メールアドレス」を設定します。画面右上のペンマークをクリックしてください。

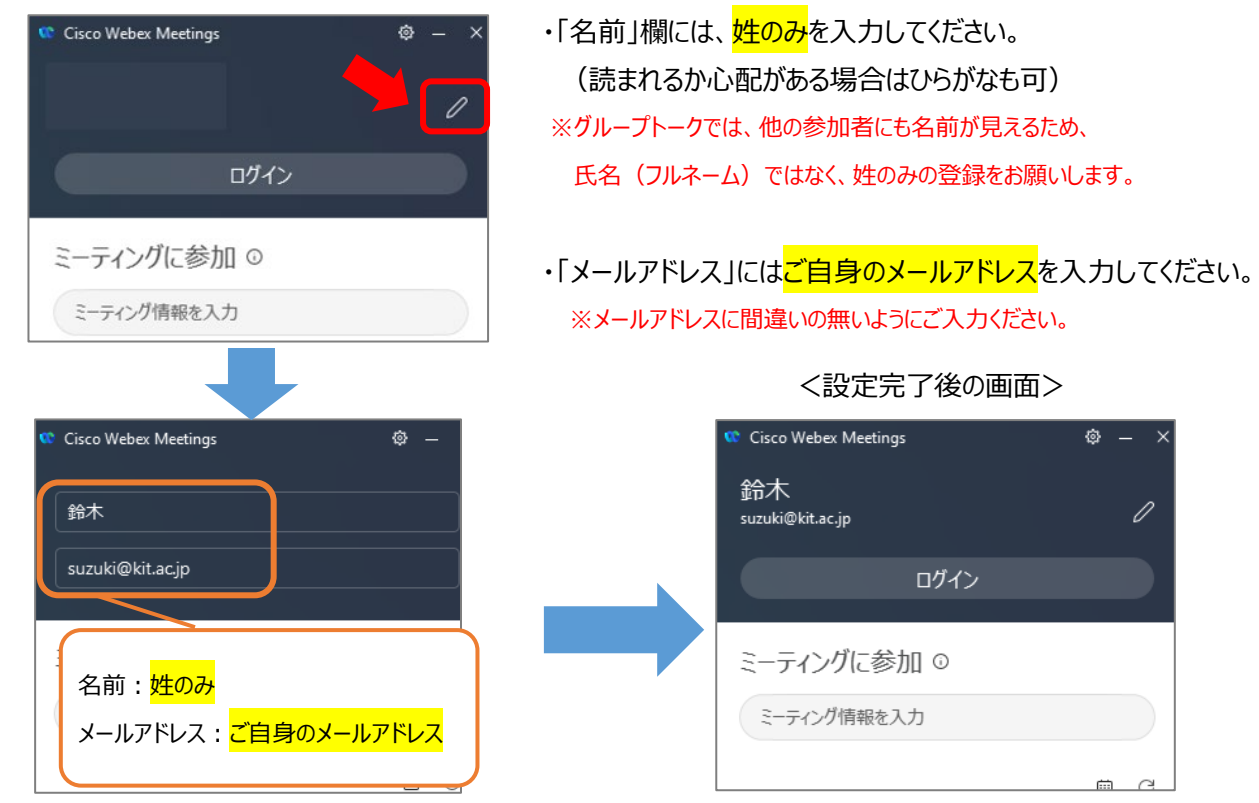

✓ 接続テスト実施日やオンライン相談会当日までに、本学のイベント以外でこのアプリを利用する場合は、利用後に 再度、2~5の操作を行ってください。

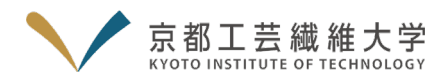

9. Cisco Webex Meetingsのアプリを開き、<事前準備>で行った設定と同じであることを確認してください。

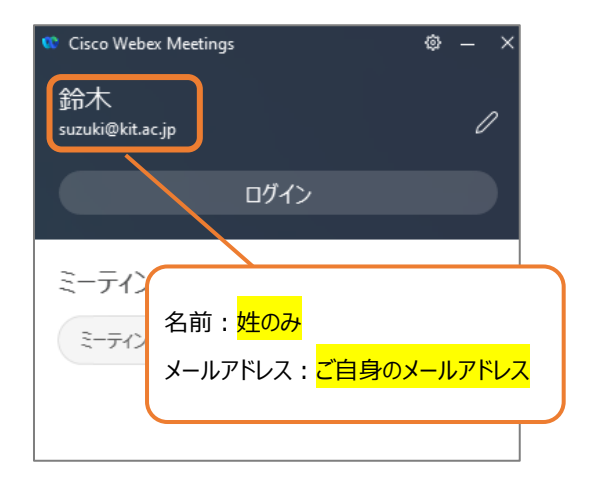

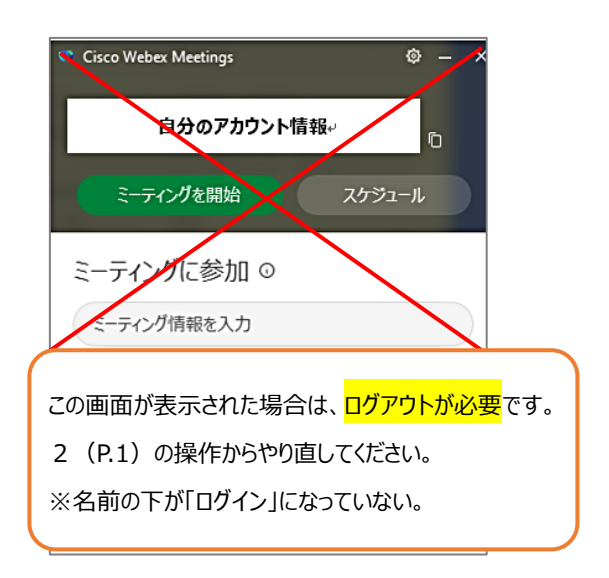

別紙

11. 相談会開始 10 分前になると、「予約証」→「予約証表示」の「参加する」がスワイプ可能になります。

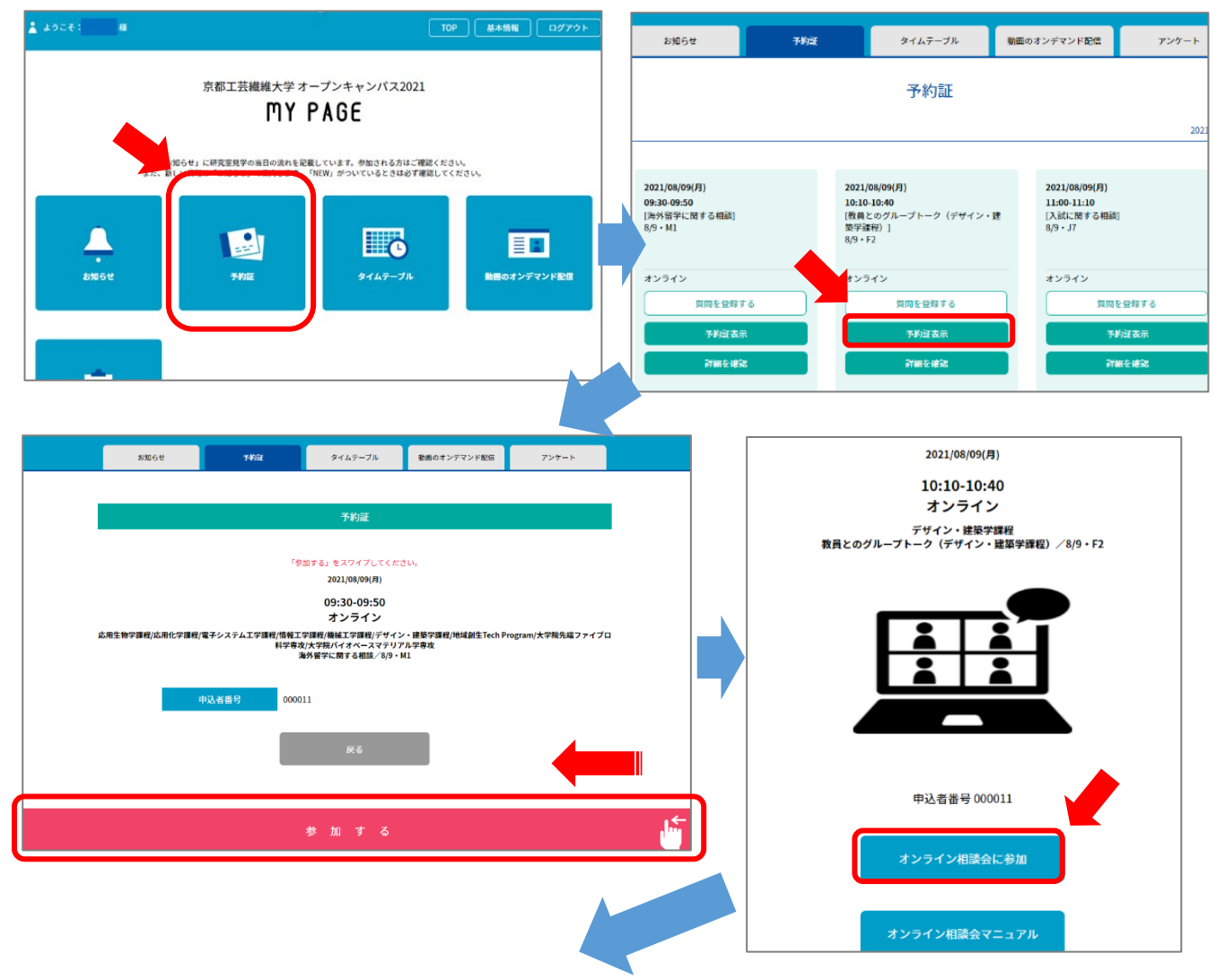

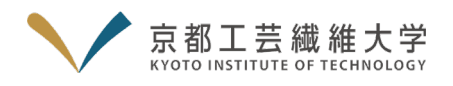

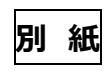

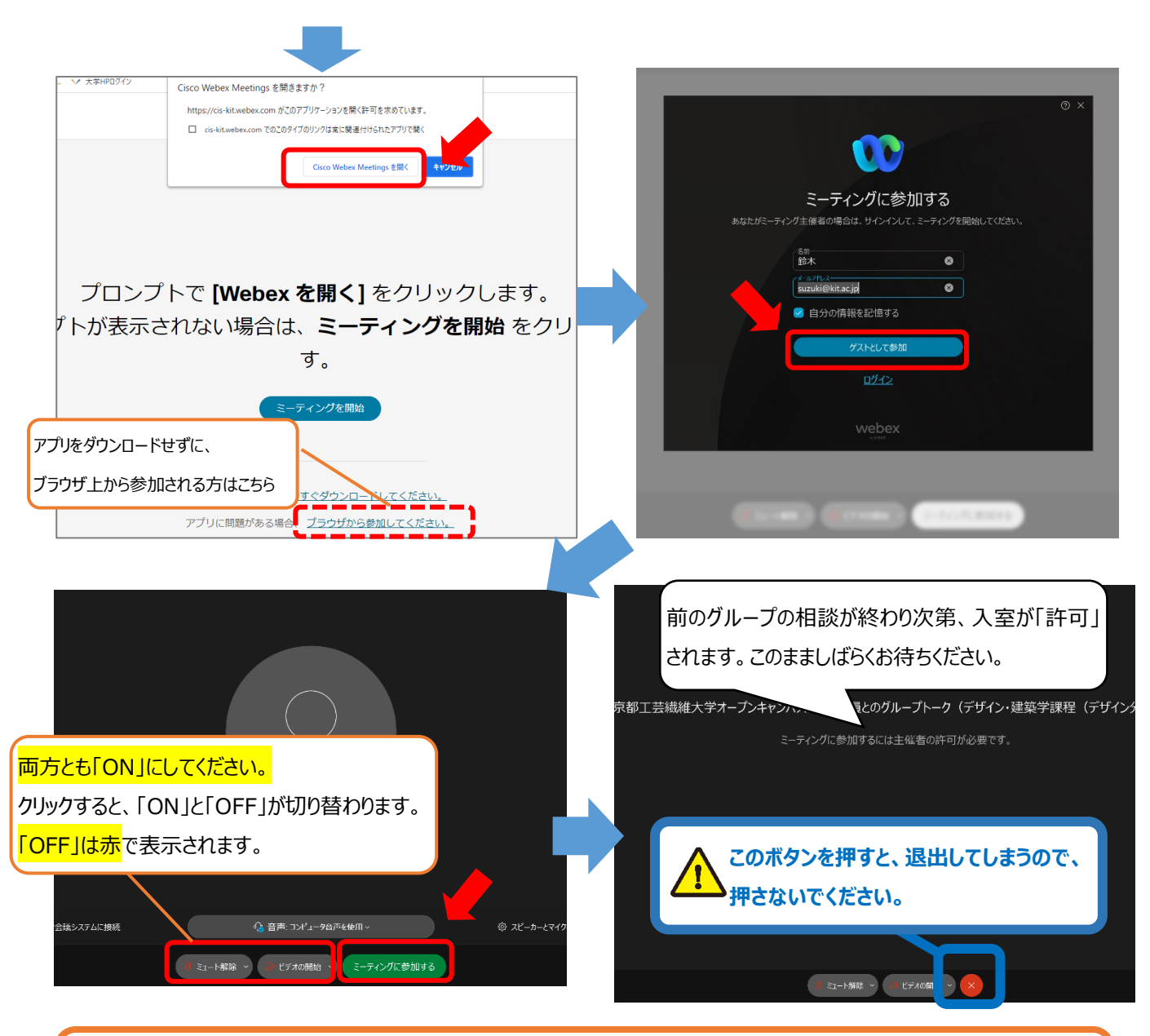

※万が一、誤操作により会議室を退室してしまった場合、マイページから「再入室」してください。(P.2 の 11) ※通信環境等により正常に参加できなかった場合、原則として代替手段は用意しませんので、予めご了承ください。

### 12. 前の枠が終了し入室が許可されると、 自動的に「参加」となり、相談会が始まります。

✓「マイク(カメラ)が検出されませんでした」と表示された時は、PC にマイク(カメラ)が正しく接続できていません。マイク(カメラ)の接続を確認してください。

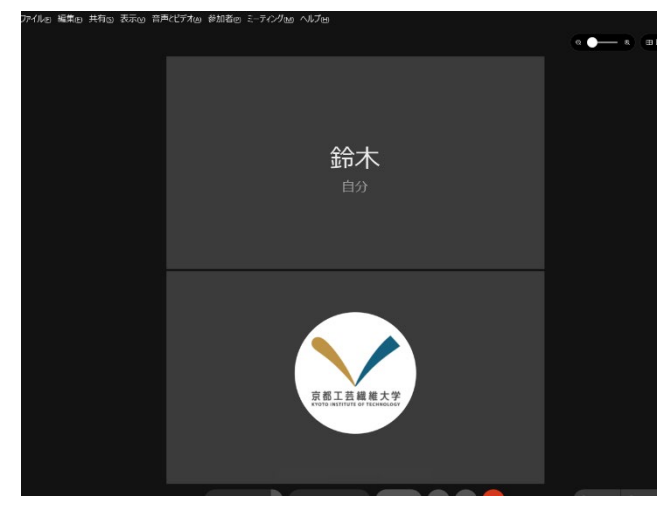